Your district and building notification setup options determine which notifications are available in eSchoolPLUS.

|                |                 |                                                            |                                                                                                    |                                                                                                    |                         | Who c               | an ae           | et this         | ;?                                  |               |                    |                   |                                                                             |
|----------------|-----------------|------------------------------------------------------------|----------------------------------------------------------------------------------------------------|----------------------------------------------------------------------------------------------------|-------------------------|---------------------|-----------------|-----------------|-------------------------------------|---------------|--------------------|-------------------|-----------------------------------------------------------------------------|
| Basilare       |                 | Natification                                               |                                                                                                    |                                                                                                    | eSchoolPLUS             | eSP User w/ Securit | Activity Adviso | SSP Plan Manage | TA Homeroom Teache<br>Disciplinaria | Course Teache | Student Competence | SSP Interventions | Additional notes about who<br>can receive this                              |
| Package<br>REG |                 | New Student Enrolled                                       | A new student is added to your school building during the regular school year as "Active" or                                                                                                    | Registration > Entry & Reports > Student > Add Student                                                                                                    | REG-MAINT-              | X                   | Ş               | Ÿ               | 5 4                                 | ų.            | 2                  | r st              | 1 eSP user with security for                                                |
| NEG.           | NEWSTODENT      |                                                            | Preregistered" AND with one of the entry codes specified in the Notifications Building Setup.<br>OR<br>A previously inactive student has been made active again in your building with one of the entry<br>codes specified in the Notifications Building Setup.                                                                          | Registration > Entry & Reports > Student > Add student<br>Registration > Entry & Reports > Student Demographic ><br>Entry/Withdrawal<br>or in the Enrollment Online application after the registrar accepts the<br>student enrollment information                                                                                    | DEMOGRAPH               | ~                   |                 |                 |                                     |               |                    |                   | reg.building for student                                                    |
| REG            | NEWSTUDENTDISC  | Student Re-enrolled with<br>Discipline Offenses            | A previously inactive student who was involved in a discipline incident as an offender within the<br>previous or current school year has been made active again in your building with one of the<br>incident codes specified in the Notifications Building Setup.                                                                       | Registration > Entry & Reports > Student Demographic ><br>Entry/Withdrawal                                                                                                    | DISC-MAINT-<br>INCIDENT | x                   |                 |                 |                                     |               |                    |                   | 1. eSP user with security for<br>reg.building for student                   |
| REG            | WITHDRAWAL      | Student Withdrawn                                          | An active student in the regular school year has been made inactive with one of the withdrawal<br>codes specified in the Notifications Building Setup.                                                                                                    | Registration > Entry & Reports > Student Demographic ><br>Entry/Withdrawal                                                                                                    | REG-MAINT-<br>DEMOGRAPH | x                   |                 |                 |                                     |               |                    |                   | 1. eSP user with security for<br>reg.building for student                   |
| REG            | NEWSTUDENTSMR   | New Summer School<br>Student Enrolled                      | A new student is added to your school building during the summer school year as "Active" with one<br>of the entry codes specified in the Notifications Building Setup.<br>OR<br>A previously inactive student has been made active again in your building with one of the entry<br>codes specified in the Notifications Building Setup. | Registration > Entry & Reports > Student > Add Student<br>Registration > Entry & Reports > Student Demographic ><br>Entry/Withdrawal                                                                                                    | REG-MAINT-<br>DEMOGRAPH | x                   |                 |                 |                                     |               |                    |                   | <ol> <li>eSP user with security for<br/>reg.building for student</li> </ol> |
| REG            | WITHDRAWALSMR   | Student Withdrawn From<br>Summer School                    | An active student in the summer school year has been made inactive with one of the withdrawal<br>codes specified in the Notifications Building Setup.                                                                                                    | Registration > Entry & Reports > Student Demographic ><br>Entry/Withdrawal<br>Registration > Utilities > Tools > Mass Withdraw Students                                                                                                    | REG-MAINT-<br>DEMOGRAPH | x                   |                 |                 |                                     |               |                    |                   | 1. eSP user with security for<br>reg.building for student                   |
| REG            | HRMPRIMARY      | Student's Primary<br>Homeroom Changed                      | A different room is selected in the Primary Homeroom field.                                                                                                    | Registration > Entry & Reports > Student Demographic > Registration<br>or the Utilities Mass Update programs (e.g., Registration > Utilities ><br>Tools or Registration > Utilities > Mass Update)<br>or the Advanced Search/Update option<br>Note: Any Mass Update option could create many notifications                           | N/A                     |                     |                 |                 | x                                   |               |                    |                   | 1. Current homeroom teacher<br>2. Substitute Teacher                        |
| REG            | HRMSECONDARY    | Student's Secondary<br>Homeroom Changed                    | A different room is selected in the Secondary Homeroom field.                                                                                                    | Registration > Entry & Reports > Student Demographic > Registration<br>or the Utilities Mass Update programs (e.g., Registration > Utilities ><br>Tools or Registration > Utilities > Mass Update)<br>or the Advanced Search/Update option<br>or the Advanced Search<br>Note: Any Mass Update option could create many notifications | N/A                     |                     |                 |                 | x                                   |               |                    |                   | 1. Current homeroom teacher<br>2. Substitute Teacher                        |
| REG            | COUNSELOR       | Student's Counselor<br>Assignment Changed                  | A counselor is added or removed in a student's registration record for the current school year.                                                                                                    | Registration > Entry & Reports > Student Demographic > Registration<br>or the Advanced Search<br>or the Utilities Mass Update programs (e.g., Registration > Utilities ><br>Tools or Registration > Utilities > Mass Update)<br>or the Advanced Search/Update option<br>Note: Any Mass Update option could create many notifications | N/A                     | x                   |                 |                 |                                     |               |                    |                   | 1. Current counselor<br>2. Old counselor                                    |
| REG            | COUNSELORSUMMER | Student's Summer School<br>Counselor Assignment<br>Changed | A counselor is added or removed in a student's registration record for summer school.                                                                                                    | Registration > Entry & Reports > Student Demographic > Registration<br>or any place where the Summer School Counselor can be mass<br>updated<br>Note: Any Mass Update option could create many notifications                                                                                                    | N/A                     | x                   | I I             |                 |                                     |               |                    |                   | 1. Current counselor<br>2. Old counselor                                    |

NotificationsQuickReferenceGrid\_4\_0.xlsx

|         |                         |                                              |                                                                                                    |                                                                                                    |                                       | Who<br>eSch            | can g              | get th           | nis?           | тас                                |                    |                  |                     |                                                                                                    |
|---------|-------------------------|----------------------------------------------|----------------------------------------------------------------------------------------------------|----------------------------------------------------------------------------------------------------|---------------------------------------|------------------------|--------------------|------------------|----------------|------------------------------------|--------------------|------------------|---------------------|----------------------------------------------------------------------------------------------------|
| Package | Category<br>ELIGIBILITY | Notification<br>Student's Elicibility Status | This notification is generated when:<br>Flicibility status for a student changes, either from Flicible to Inelicible or from Inelicible to                                                                                                    | This notification can be activated by:<br>Registration > Entry & Reports > Eligibility Calculation options                                                                                                    | eSchoolPLUS<br>Security<br>REG-MAINT- | eSP User w/ Security × | Activity Advisor × | SSP Plan Manager | Disciplinarian | Course Teacher<br>Homeroom Teacher | Student Competency | SSP Goal Manager | SSP Interventionist | Additional notes about who<br>can receive this<br>notification:<br>1 eSP user with security                                            |
|         |                         | Changed                                      | Eligible:<br>Eligible:<br>Eligiblity status is maintained on the Academic page and determines whether students are eligible<br>to participate in activities in the current MP.<br>A new filter was added to the District/Building Notification setup pages. A value must be placed<br>into the Notifications Building Setup for the Eligibility notification in order for the notification to be<br>sent.                                                                                                    | or in Registration > Entry & Reports > Student Demographic > Activities<br>This notification can also be triggered by any calculation like ATT, RC, IPR etc. that has Criteria associated to update the overall eligibility status.<br>Note: A calculation also has the possibility of generating many notifications | ACADEMIC                              |                        |                    |                  |                |                                    |                    |                  |                     | <ol> <li>Activity teacher(s) for<br/>activities concerned about<br/>eligibility in current MP.</li> <li>Substitute Teachers</li> </ol> |
| REG     | CONTACT                 | Contact Information<br>Updated               | Contact information has been updated for a student or the student's contacts, as follows:<br>Student - phone number, address, or email address<br>Living With - phone number, address, or email address<br>Note: This notification is triggered only by updates to phone, email, and address information; not<br>when a new contact or student is added.                                                                                                    | Registration > Entry & Reports > Student Demographic > Addresses<br>or Registration > Entry & Reports > Student Demographic > Contacts<br>or any Mass Update program that updates these fields<br>or Enrollment Online<br>Note: Any Mass Update option could create many notifications                               | REG-MAINT-<br>EMERGENCY               | x                      | ×                  |                  |                | xx                                 | x                  | x                | x                   | <ol> <li>eSP user with security</li> <li>Substitute Teachers</li> <li>Secondary Teachers</li> </ol>                                    |
| REG     | ESPSTUIEP               | Student's IEP Field<br>Changed               | The IEP box has been checked or unchecked on a student's Personal Information page.<br>Note: This is not sent when a code is selected or changed in the IEP Status field.<br>Note: Only users with the private security resource required for this information in addition to any<br>other required message security can receive this notification.                                                                                                    | Registration > Entry & Reports > Student Demographic > Personal<br>or the Utilities Mass Update programs<br>or the Advanced Search<br>A program update of the field will also send a notification.<br>Note: Any Mass Update option could create many notifications                                                   | REG-PRIVATE-<br>FLDIEP                | x                      | x                  | (                |                | x x                                | x                  | x                | x                   | eSP user with security<br>(IEP private security PLUS<br>any other message security)<br>2. Substitute Teachers<br>3. Secondary Teachers |
| REG     | 504PLAN                 | Student's 504 Plan Status<br>Changed         | 504 Plan information has been updated for a student on the student's Personal page, Programs<br>page, or in entry/withdrawal.<br>Note: Only users with the private security resource required for this information in addition to any<br>other required message security can receive this notification.                                                                                                    | Registration > Entry & Reports > Student Demographic > Personal<br>or the Utilities Mass Update programs<br>or the Advanced Search<br>A program update of the field will also send a notification<br>Note: Any Mass Update option could create many notifications                                                    | REG-PRIVATE-<br>FLD504PLAN            | x                      | x                  |                  |                | x x                                | x                  | x                | x                   | eSP user with security<br>(private security PLUS any<br>other message security)<br>2. Substitute Teachers<br>3. Secondary Teachers     |
| REG     | CLASSIFICATION          | Student's Classification<br>Status Changed   | Classification Status information has been updated for a student on the student's Personal page,<br>Programs page, or in entry/withdrawal.<br>Note: Only users with the private security resource required for this information in addition to any<br>other required message security can subscribe to this notification.<br>A new filter was added to the District/Building Notification setup pages. A value must be placed<br>into the Notifications Building Setup for the Classification notification in order for the notification to<br>be sent. | Registration > Entry & Reports > Student Demographic > Personal<br>or the Utilities Mass Update programs<br>or the Advanced Search<br>A program update of the field will also send a notification<br>Note: Any Mass Update option could create many notifications                                                    | REG-PRIVATE-<br>FLDCLS                | x                      | X                  |                  |                | x x                                | x                  | x                | x                   | 1. eSP user with security<br>(private security PLUS any<br>other message security)<br>2. Substitute Teachers<br>3. Secondary Teachers  |

|         |               |                                                   |                                                                                                    |                                                                                                    |                         | Who e                | can g            | et thi           | s?<br>T        | ۸۲             |                    |                  |                                                                                                    |
|---------|---------------|---------------------------------------------------|----------------------------------------------------------------------------------------------------|----------------------------------------------------------------------------------------------------|-------------------------|----------------------|------------------|------------------|----------------|----------------|--------------------|------------------|----------------------------------------------------------------------------------------------------|
| Package | Category      | Notification                                      | This notification is generated when:                                                                                                    | This notification can be activated by:                                                                                                    | eSchoolPLUS<br>Security | eSP User w/ Security | Activity Advisor | SSP Plan Manager | Disciplinarian | Course Teacher | Student Competency | SSP Goal Manager | Spp<br>Intervent<br>Additional notes about who<br>can receive this<br>motification:                                                                                                    |
| REG     | MEDALERT      | Student Medical Alerts                            | Medical Alerts information has been updated for a student on the student's Emergency page.                                                                                                    | Registration > Entry & Reports > Student Demographic > Emergency                                                                                                    | REG-PRIVATE-            | х                    | X                |                  | 1              | κх             | х                  | х                | X 1. eSP user with security                                                                                                    |
|         |               | Changed                                           | Note: Only users with the private security resource required for this information in addition to any other required message security can subscribe to this notification.<br>Notifications are not generated for alerts with sensitive codes.<br>A new filter was added to the District/Building Notification setup pages. A value must be placed into the Notifications Building Setup for the MEDALERT notification in order for the notification to be sent.                     |                                                                                                    | FLDMED                  |                      |                  |                  |                |                |                    |                  | (private security PLUS any<br>other message security)<br>2. Course Teacher<br>3. Substitute Teachers<br>4. Secondary Teachers<br>(notifications are not<br>generated for sensitive<br>codes)            |
| REG     | MEDDISABILITY | Student Disability                                | Disability information has been updated for a student on the student's Emergency page.                                                                                                    | Registration > Entry & Reports > Student Demographic > Emergency                                                                                                    | REG-PRIVATE-            | х                    | Х                |                  | ,              | K X            | х                  | х                | X 1. eSP user with security                                                                                                    |
|         |               | imornauon changeo                                 | Note: Only users with the private security resource required for this information in addition to any<br>other required message security can subscribe to this notification.<br>Notifications are not generated for disabilities with sensitive codes.<br>A new filter was added to the District/Building Notification setup pages. A value must be placed<br>into the Notifications Building Setup for the MEDDISABILITY notification in order for the<br>notification to be sent. |                                                                                                    | FLUDIS                  |                      |                  |                  |                |                |                    |                  | (private security PLDS arry<br>other message security)<br>2. Course Teacher<br>3. Substitute Teachers<br>4. Secondary Teachers<br>(notifications are not<br>generated for sensitive<br>codes)           |
| REG     | ATRISK        | Student's At-Risk Status                          | Overall At-Risk Status information has been updated for a student on the student's At-Risk page,                                                                                                    | Registration > Entry & Reports > Student Demographic > Personal                                                                                                    | REG-PRIVATE-            | х                    |                  |                  |                |                |                    |                  | 1. eSP user with security                                                                                                    |
| BEG     | STAFFCUANCE   | New Oraff Duilding on                             | Personal page, Programs page, or in entry/withdrawal.<br>Note: Only users with the private security resource required for this information in addition to any<br>other required message security can subscribe to this notification.                                                                                                    | or Interventions > All > Student > At Risk Detail<br>or Interventions > All > At Risk Options<br>or the Utilities Mass Update programs<br>or the Advanced Search<br>A program update of the field will also send a notification<br>Any calculation (RC,ATT,IPR etc.) that updates the students overall at<br>risk will also generate a notification<br>Note: Any Mass Update option could create many notifications<br>Calculations also have the potential of creating many notifications |                         |                      |                  |                  |                |                |                    |                  | (private security PLUS any<br>other message security)                                                                                                    |
| REG     | STAFFCHANGE   | New Staff Building or<br>Staff Status Changed     | A New Staff Building has been added to a staff member's Staff District Information record.<br>OR<br>A staff member's Status for a building has been changed from A - Active to I - Inactive or from I -<br>Inactive to A - Active.                                                                                                    | Scheduling > Courses > Resources > Staff                                                                                                    | REG-SETUP-<br>STAFF     | x                    |                  |                  |                |                |                    |                  | 1. eSP user with Security                                                                                                    |
| ATT     | ATTISSUES     | Student Exceeded<br>Number of<br>Absences/Tardies | Student absence/tardy count matches the number of absences/tardies specified in the attendance<br>notification criteria when the attendance calculation is run.                                                                                                    | Running the Attendance Criteria Calculation and the Send<br>Communications Programs based on Criteria<br>Note: These calculations could generate many notifications                                                                                                    | ATT-MAINT-<br>RECORDS   | x                    |                  | x                |                |                |                    |                  | 1. eSP user with Security<br>2. Counselor<br>3. SSP Coordinator                                                                                                    |
| ATT     | ATTENDANCEDUE | Submission is Missing for<br>Attendance           | The Attendance Missing Submission calculation is run.                                                                                                    | Attendance > All > Reports > Missing Submission<br>Administration > General Setup > PLUS 360 Notifications > Building<br>Notifications > Attendance Panel > Submission Is Missing for<br>Attendance                                                                                                    |                         |                      |                  |                  | :              | K X            |                    |                  | Course teacher     responsible for attendance     2. Homeroom teacher (if HR     attendance is taken)     3. Substitute Teacher     (Note: The admin logic to     send full report has NOT     chanced) |

|         |              |                                                |                                                                                                    |                                                                                                    |                         | Who         | can       | get           | this?        |             |             |            |             |                                                                                                    |
|---------|--------------|------------------------------------------------|----------------------------------------------------------------------------------------------------|----------------------------------------------------------------------------------------------------|-------------------------|-------------|-----------|---------------|--------------|-------------|-------------|------------|-------------|----------------------------------------------------------------------------------------------------|
|         |              |                                                |                                                                                                    |                                                                                                    |                         | eSP User    | hool      | PLUS<br>Activ |              | TAC Homeroc | Cou         | Student C  | SSP Inte    |                                                                                                    |
| Package | Category     | Notification                                   | This notification is generated when:                                                                                                    | This notification can be activated by:                                                                                                    | eSchoolPLUS<br>Security | w/ Security | Counselor | ity Advisor   | iciplinarian | om Teacher  | rse Teacher | al Manager | rventionist | Additional notes about who<br>can receive this<br>notification:                                                                                                    |
| MED     | NURŜEVISIT   | Nurse Visit                                    | A student is checked in or out of an office visit with the nurse in the Medical Center Daily Log.<br>In order for this notification to be sent, a value (in minutes) <b>must</b> be entered in the Notification<br>Time field on the Notifications Building Setup page.<br>When a student checks in or out of an office visit, this notification is sent to subscribed teachers of<br>the student's current class at check in/out time and teachers of the student's next class if the next<br>class begins within the number of minutes specified in the Notification Time field on the<br>Notifications Building Setup page.<br>For example, if 15 (minutes) is entered in the Notification Time field, and the nurse checks in a<br>student at 1:00 pm, the system would send a notification to subscribed teachers of the student's<br>classes that meet between 1:00 pm and 1:15 pm on that day.<br>• If the nurse checks in the student at 1:00 pm, the "check in" notification for that student<br>would be sent to the student at 1:16 pm, the "check out" notification for that student<br>would be sent to the teacher of any class that the student is scheduled to be in from 1:16<br>pm through 1:31 pm.<br>• Depending on the check in/check out times, the same teacher may receive both the check<br>in and check out notification; or the teacher of the student's current and next class may<br>receive one or both of the notifications. | Medical > All > Office > Daily Log                                                                                                    |                         |             |           |               |              |             | x           |            |             | Course teacher of current<br>course     Course teacher that has<br>student next (depending on<br>time in the Building Setup)     Substitute Teacher     A. Secondary Teacher |
| MED     | IMMUNIZATION | Student's Immunization Is<br>Out of Compliance | The Immunization Validation calculation is run and identifies student immunization data that does<br>not comply with the criteria specified in the immunization schedule.                                                                                                    | Running the Medical > All > Utilities > Validate Immunizations option<br>based on Criteria<br>or running the Medical > All > Communications > Send<br>Communications program based on Criteria<br>These calculations could generate many notifications                                                                                                    | MED-MAINT-<br>IMMUN     | x           |           |               |              |             |             |            |             | 1. eSP user with security                                                                                                    |
| DISC    | DISCREFERRAL | Conduct Referral<br>Returned to Teacher        | A conduct referral is returned to a teacher to suggest other actions to take or to request additional<br>information.                                                                                                    | <ol> <li>Select Interventions &gt; All &gt; Office &gt; Behavior Referrals.</li> <li>On the Conduct Referral Search page, click the appropriate link in<br/>the Type column to display the referral.</li> <li>In the Action field in the Administrative Actions panel, select Return.</li> <li>In the Notes field, provide any feedback you feel is appropriate, or<br/>enter a request for additional details on the issue.</li> <li>Click Save. The issue's status is set to Returned.</li> </ol> | N/A                     |             |           |               |              | X*          | X* X        | [*         |             | Staff who created conduct<br>referral<br>"refers to the specific staff<br>member only - not sent to all<br>automatically                                                     |
| DISC    | DISCCODE     | Student Involved in<br>Discipline Incident     | A student has been added to or removed from a discipline incident as an Offender, Victim, or<br>Witness.                                                                                                    | Interventions > All > Office > Incident Detail<br>or Interventions > All > Student > Behavior Incidents                                                                                                    | DISC-MAINT-<br>INCIDENT | x           |           |               |              |             |             |            |             | 1. eSP user with security                                                                                                    |
| DISC    | DISCREPORTED | Discipline Incident<br>Reported                | A record of a discipline incident has been added or deleted.<br>If the person who reported the incident is a staff member, the notification includes the name of the<br>staff member.<br>If the person who reported the incident is not a staff member, the notification does not include the<br>name of the non-staff member.                                                                                                    | Interventions > All > Office > Incident Detail<br>or Interventions > All > Student > Behavior Incidents                                                                                                    | DISC-MAINT-<br>INCIDENT | x           |           |               |              |             |             |            |             | 1. Staff member (in either<br>eSP - if listed) or (TAC if<br>teacher only)                                                                                                   |
| DISC    | DISCACTION   | Student Discipline Action<br>Assigned          | When an offense action has been assigned or changed in the Actions panel on the Offender<br>Detail page. Handles both by occurrence and duration.                                                                                                    | <ol> <li>Select Interventions &gt; All &gt; Office &gt; Incident Detail</li> <li>On the Offenders Panel, click (Detail Page) for the offender.</li> <li>On the Offender Detail page, click (Add) in the Actions panel.</li> <li>Select an Action Code in the drop-down. A new section displays for<br/>the selected action.</li> <li>Complete the action fields as needed.</li> <li>Click (Save).</li> </ol>                                                                                        |                         |             | x         |               |              |             | x           |            |             | Course teacher on day of<br>action     Counselor     Secondary Teacher     Substitute Teacher                                                                                |

|              |                           |                                                                |                                                                                                    |                                                                                                    |                         | Whe                  | o ca<br>chor | n get            | this?<br>S                         | TAC              | _                |                    |                  |                                                                                                    |
|--------------|---------------------------|----------------------------------------------------------------|----------------------------------------------------------------------------------------------------|----------------------------------------------------------------------------------------------------|-------------------------|----------------------|--------------|------------------|------------------------------------|------------------|------------------|--------------------|------------------|----------------------------------------------------------------------------------------------------|
| Packag<br>MR | e Category<br>RCSCORESDUE | Notification<br>Submission is Missing for<br>Report Card Marks | This notification is generated when:<br>The Report Card Missing Submission calculation is run.                                                                                                    | This notification can be activated by:<br>Mark Reporting > Entry & Reports > Report Card Reports > Missing<br>Submission<br>Administration > General Setup > PLUS 360 Notifications > Building<br>Notifications                                                                                                 | eSchoolPLUS<br>Security | eSP User w/ Security | Counselor    | Activity Advisor | Disciplinarian<br>SSP Plan Manager | Homeroom Teacher | Course Teacher × | Student Competency | SSP Goal Manager | Additional notes about who<br>can receive this<br>notification:<br>1. Course Teachers out of<br>compliance<br>2. Substitute Teacher<br>(Note: Existing logic that<br>sends email to admins of full |
| MR           | IPRSCORESDUE              | Submission is Missing for<br>Interim Progress Marks            | The Interim Progress Missing Submission calculation is run.                                                                                                    | Mark Reporting > Entry & Reports > Progress Reports > Missing<br>Submission<br>Administration > General Setup > PLUS 360 Notifications > Building<br>Notifications                                                                                                    |                         |                      |              |                  |                                    |                  | x                |                    |                  | I. Course Teachers out of<br>compliance     Z. Substitute Teacher<br>(Note: Existing logic that<br>sends email to admins of full<br>report has NOT changed)                                        |
| MR           | SCSCORESDUE               | Submission is Missing for<br>Student Competency                | The Competency Missing Submission calculation is run.                                                                                                    | Mark Reporting > Entry & Reports > Report Card Reports ><br>Competency Missing Submission<br>Administration > General Setup > PLUS 360 Notifications > Building<br>Notifications                                                                                                    |                         |                      |              |                  |                                    |                  |                  | x                  |                  | 1. Course Teachers out of<br>compliance<br>2. Substitute Teacher<br>(Note: Existing logic that<br>sends email to admins of full<br>report has NOT changed)                                         |
| SSP          | SSPGOAL                   | SSP Goal Manager<br>Assignment Changed                         | A staff member is added or removed as the Goal Manager for a student's Success Plan.<br>*Note: Only teachers being added or removed receive the notification. A counselor may receive<br>this notification if the counselor is one of the teachers being added or removed.                                                                                                    | Interventions > All > Student > Student Success Plans<br>or Interventions > All > Office > Success Plan Summary > click<br>(Expand) to display a student's plans, then click a Plan Title link                                                                                                    | N/A                     |                      | X*           |                  |                                    |                  |                  |                    | x                | 1. New teacher(s) who are<br>assigned<br>2. Old teacher(s) who<br>was/were removed<br>3. Student counselor IF a<br>staff ID in list being changed                                                  |
| SSP          | SSPINT                    | SSP Intervention<br>Progress Assignment<br>Changed             | A staff member is added or removed to enter intervention progress for a student's Success Plan.<br>*Note: Only teachers being added or removed receive the notification. A counselor may receive<br>this notification if the counselor is one of the teachers being added or removed.                                                                                                    | Interventions > All > Student > Student Success Plans<br>or Interventions > All > Office > Success Plan Summary > click<br>(Expand) to display a student's plans, then click a Plan Title link                                                                                                    | N/A                     |                      | X*           |                  |                                    |                  |                  |                    |                  | <ul> <li>X 1. New teacher(s) who are<br/>assigned</li> <li>2. Old teacher who was/were<br/>removed</li> <li>3. Student counselor IF a<br/>staff ID in list being changed</li> </ul>                |
| SSP          | SSPREFERRAL               | SSP Referral Returned                                          | A Success Plan Referral is returned to a teacher for more information or additional action.                                                                                                    | Not Applicable in eSchoolPLUS 4.0: Planned for 4.0 SP 1<br>In eSchoolPLUS 3.1, this notification is activated by:<br>1. Select Success Plan Center > Success Plan Referrals > click an<br>Issue Type link<br>2. Click Resolve/Return<br>3. Enter notes in the Resolve/Return window<br>4. Click Send to Teacher |                         |                      |              |                  |                                    | X*               | x* )             | <u>x*</u>          |                  | Staff who sent referral<br>* refers to the specific staff<br>only - not sent automatically<br>to all                                                                                               |
| SSP          | SSPPROGDUE                | SSP Monitoring Due                                             | The due date for intervention progress to be reported for a student's Success Plan is due within<br>the number of days specified in the Progress Frequency and date fields on the Intervention Detail<br>page<br>(Interventions > All > Office > Success Plan Summary > click (Expand) to display a student's<br>plans, then click a Plan Title link click New in Interventions section or click an intervention link)<br>Notifications are not generated for interventions with sensitive codes. | Run this task through the Building Notification Setup page<br>Administration > General Setup > PLUS 360 Notifications > Building<br>Notifications > Success Plan Panel > SSP Monitoring Due > Set Up<br>Task<br>These calculations could generate many notifications.                                           | SSP-MAINT-<br>SUCPLAN   | x                    |              |                  |                                    |                  |                  |                    |                  | X 1. Staff responsible for<br>intervention progress                                                                                                    |

|         |                            |                                        |                                                                                                    |                                                                                                    |                                       | Whe                    | o cai     | n get            | this?                                |                                    |                    |                                           |                                                                                        |
|---------|----------------------------|----------------------------------------|----------------------------------------------------------------------------------------------------|----------------------------------------------------------------------------------------------------|---------------------------------------|------------------------|-----------|------------------|--------------------------------------|------------------------------------|--------------------|-------------------------------------------|----------------------------------------------------------------------------------------|
|         |                            |                                        |                                                                                                    |                                                                                                    |                                       | eSc                    | choo      | IPLU             | 5                                    | TAC                                | _                  |                                           |                                                                                        |
| Package | Category<br>SSPPROGOVERDUE | Notification<br>SSP Monitoring Overdue | This notification is generated when:<br>The calculation is run and intervention progress for a student's Success Plan has not been | This notification can be activated by:<br>Administration > General Setup > PLUS 360 Notifications > Building                                                                                        | eSchoolPLUS<br>Security<br>SSP-MAINT- | eSP User w/ Security × | Counselor | Activity Advisor | Disciplinarian<br>SSP Plan Manager X | Course leacner<br>Homeroom Teacher | Student Competency | SSP Interventionist ×<br>SSP Goal Manager | Additional notes about who<br>can receive this<br>notification:<br>1. eSP Plan Manager |
|         |                            |                                        | entered within the number of days specified in the Values column for this notification on the                                      | Notifications > Success Plan Panel > SSP Monitoring Overdue > In X                                                                                                    | SUCPLAN                               |                        |           |                  |                                      |                                    |                    |                                           | 2. Staff responsible for                                                               |
|         |                            |                                        | Notifications Building Setup page.                                                                                                 | Number of Days                                                                                                    |                                       |                        |           |                  |                                      |                                    |                    |                                           | intervention progress                                                                  |
|         |                            |                                        | Notifications are not generated for interventions with sensitive codes.                                                            | These calculations could generate many notifications                                                                                                    |                                       |                        |           |                  |                                      |                                    |                    |                                           | 3. eSP Users with correct<br>access                                                    |
| SCHD    | COURSEADDDROP              | Student Added                          | A student is added to a scheduled course or is dropped from a scheduled course.                                                    | Add a course:                                                                                                    |                                       |                        |           |                  |                                      | Х                                  |                    |                                           | 1. Teacher of course added                                                             |
|         |                            | to/Dropped from                        |                                                                                                    | 1. Select Scheduling > Student Schedules > Student > Schedule Entry                                                                                                    |                                       |                        |           |                  |                                      |                                    |                    |                                           | for current MP                                                                         |
|         |                            | Scheduled Course                       | Scheduling > Student Schedules > Student > Schedule Entry > On Keep*                                                               | > select a student                                                                                                    |                                       |                        |           |                  |                                      |                                    |                    |                                           | 2. Teacher of course dropped                                                           |
|         |                            |                                        | ( Entry, Mass Entry, and Gild are combined)                                                                                        | 2. In the Schedule List panel, click (Add); enter the course information,                                                                                                    |                                       |                        |           |                  |                                      |                                    |                    |                                           | for current MP                                                                         |
|         |                            |                                        | Scheduling > Student Schedules > Student Scheduler > Schedule Students (May result in many<br>notifications)                       | uren ciicx (Save).<br>Drop a course:<br>1. Select Scheduling > Student Schedules > Student > Schedule Entry                                                                                         |                                       |                        |           |                  |                                      |                                    |                    |                                           |                                                                                        |
|         |                            |                                        | Registration > Entry & Reports > Student Demographic > Entry/Withdrawal > Drop Schedule                                            | > select a student.                                                                                                    |                                       |                        |           |                  |                                      |                                    |                    |                                           |                                                                                        |
|         |                            |                                        | (Course Teacher receives the Withdrawal notification, but not the Course Add/Drop)                                                 | 2. On the Schedule Entry page, click the course description link of the course to be dropped.                                                                                                    |                                       |                        |           |                  |                                      |                                    |                    |                                           |                                                                                        |
|         |                            |                                        | Scheduling > Student Schedules > Student > Schedule Entry > Clear option on Entry screen (no<br>notification will be generated)    | <ol> <li>Enter the Date Dropped in the Course Information section of the<br/>Student Course page. To keep a record, the date must be on or after<br/>the first membership day of school.</li> </ol> |                                       |                        |           |                  |                                      |                                    |                    |                                           |                                                                                        |
|         |                            |                                        | Scheduling > Student Schedules > Student Utilities > Scheduled Course Load/Unload/Lock Erase                                       | Note: Do not update the marking periods to indicate that the student                                                                                                    |                                       |                        |           |                  |                                      |                                    |                    |                                           |                                                                                        |
|         |                            |                                        | - Load: Notification will be generated                                                                                             | was not in the course for the marking periods after the course-section                                                                                                    |                                       |                        |           |                  |                                      |                                    |                    |                                           |                                                                                        |
|         |                            |                                        | Mass Unload: No notification will be generated                                                                                     | was dropped.                                                                                                    |                                       |                        |           |                  |                                      |                                    |                    |                                           |                                                                                        |
|         |                            |                                        | - Mass Replace: No notification will be generated                                                                                  | 4. Click Save to return to the Schedule Entry page and view your                                                                                                    |                                       |                        |           |                  |                                      |                                    |                    |                                           |                                                                                        |
|         |                            |                                        | - Erase: No houncation will be generated                                                                                           | desired.                                                                                                    |                                       |                        |           |                  |                                      |                                    |                    |                                           |                                                                                        |
|         |                            |                                        | Registration > Tools > Utilities > Mass Withdraw Students                                                                          | 5. When you have finished dropping courses, you can keep or discard                                                                                                    |                                       |                        |           |                  |                                      |                                    |                    |                                           |                                                                                        |
|         |                            |                                        | - Withdrawal notification is received, but not the Course Add/Drop                                                                 | the model schedule.                                                                                                    |                                       |                        |           |                  |                                      |                                    |                    |                                           |                                                                                        |
|         |                            |                                        |                                                                                                    | - If you click Keep, the model is saved as a real schedule and the                                                                                                    |                                       |                        |           |                  |                                      |                                    |                    |                                           |                                                                                        |
|         |                            |                                        | Whiteboard                                                                                                    | Schedule Entry page displays.                                                                                                    |                                       |                        |           |                  |                                      |                                    |                    |                                           |                                                                                        |
|         |                            |                                        | notification)                                                                                                    | - II you click Discard, the application displays a confirmation dialog.                                                                                                    |                                       |                        |           |                  |                                      |                                    |                    |                                           |                                                                                        |
|         |                            |                                        |                                                                                                    | displays.                                                                                                    |                                       |                        |           |                  |                                      |                                    |                    |                                           |                                                                                        |
|         |                            |                                        |                                                                                                    |                                                                                                    |                                       |                        |           |                  |                                      |                                    |                    |                                           |                                                                                        |
|         |                            |                                        |                                                                                                    |                                                                                                    |                                       | 1                      |           |                  |                                      |                                    |                    |                                           |                                                                                        |

|     |                   |                                                                      |                                                                                                    |                                                                                                    |                         | Who                  | can g           | jet ti           | his?           | TAC             |                |                    |                     |                                                                                                    |
|-----|-------------------|----------------------------------------------------------------------|----------------------------------------------------------------------------------------------------|----------------------------------------------------------------------------------------------------|-------------------------|----------------------|-----------------|------------------|----------------|-----------------|----------------|--------------------|---------------------|----------------------------------------------------------------------------------------------------|
| Pac | kage Category     | Notification                                                         | This notification is generated when:                                                                                                    | This notification can be activated by:                                                                                                    | eSchoolPLUS<br>Security | eSP User w/ Security | Activity Adviso | SSP Plan Manager | Disciplinarian | Homeroom Teache | Course Teacher | Student Competency | SSP Interventionist | Additional notes about who<br>can receive this<br>notification:                                                                                                    |
| SCF | ID COURSEADDOROPS | Notification<br>Student Added<br>to/Dropped from<br>Scheduled Course | A student is added to a scheduled course or is dropped from a scheduled course.     Scheduling > Student Schedules > Student > Schedule Entry > On Keep*     ("Entry, Mass Entry, and Grid are combined)     Scheduling > Student Schedules > Student Scheduler > Schedule Students (May result in many     notifications)     Registration > Entry & Reports > Student Demographic > Entry/Withdrawal > Drop Schedule     (Course Teacher receives the Withdrawal notification, but not the Course Add/Drop)     Scheduling > Student Schedules > Student Vehictation, but not the Course Add/Drop)     Scheduling > Student Schedules > Student Vehictation, but not the Course Add/Drop)     Scheduling > Student Schedules > Student Utilities > Scheduled Course Load/Unload/Lock Erase     - Load: Notification will be generated     - Mass Replace: No notification will be generated     - Mass Replace: No notification will be generated     - Erase: No notification will be generated     - Withdrawal notification > Mass Withdraw     - Withdrawal notification is received, but not the Course Add/Drop     Whiteboard     Sends notification on Add, but not Drop (Drop is like the Clear option, which does not generate a     notification | In solurication can be activated by:<br>In the Summer School Environment:<br>Add a course:<br>1. Select Scheduling > Student Schedules > Student > Schedule Entry<br>> select a student<br>2. In the Schedule List panel, click (Add); enter the course information,<br>then click (Save).<br>Drop a course:<br>1. Select Scheduling > Student Schedules > Student > Schedule Entry<br>> select a student.<br>2. On the Schedule Entry page, click the course description link of the<br>course to be dropped.<br>3. Enter the Date Dropped in the Course Information section of the<br>Student Course page. To keep a record, the date must be on or after<br>the first membership day of school.<br>Note: Do not update the marking periods on the Scheduling tab to<br>indicate that the student was not in the course for the marking periods<br>after the course-section was dropped.<br>4. Click Save to return to the Schedule Entry page and view your<br>modeled schedule. You can then add or drop another course, if<br>desired.<br>5. When you have finished dropping courses, you can keep or discard<br>the model schedule.<br>- If you click Keep, the model is saved as a real schedule and the<br>Schedule Entry page displays.<br>- If you click Discard, the application displays a confirmation dialog.<br>Click Yes to delete the model. The previous schedule for the student<br>displays. | Security                | Y .                  |                 | 94               | 5              |                 |                |                    |                     | notification:<br>1. Teacher of course added<br>for current MP<br>2. Teacher of course dropped<br>for current MP                                                                                           |
|     | IEPELIG           | Student Found Eligible                                               | Add or update Enrollment Type or Start Date.                                                                                                    | New/Existing Record: Enrollment record with Start Date, no End Date,<br>no Exit Reason.<br>Data Check: Look for the previous Enrollment Record that has the<br>same Enrollment Type with an End Date and an Exit Reason.<br>Data Check: If there are no previous Enrollment Records, then send<br>notification.<br>General Rule: If Enrollment Type or Date change, then trigger the rule,<br>no other field updates would trigger it.                                                                                                    |                         |                      |                 |                  |                |                 |                |                    |                     | Your district determines who<br>is able to subscribe to this<br>option at the administrative<br>level within IEPPLUS.<br>Authorized users can then<br>manage their notification<br>subscription settings. |
|     | IEPDIS            | Student Has a Disability                                             | Add or update New Disability or existing Disability record without adding an End Date.                                                                                                    | Active Students only.<br>Send Message: New Disability or existing Disability record is<br>added/updated without an End Date. This applies to all Disability<br>records, regardless of Alternate Codes.<br>Insert/Update Record: The trigger fires for a Disability with a blank End<br>Date.                                                                                                    |                         |                      |                 |                  |                |                 |                |                    |                     | Your district determines who<br>is able to subscribe to this<br>option at the administrative<br>level within IEPPLUS.<br>Authorized users can then<br>manage their notification<br>subscription settings. |
|     | TIEPNOTELIG       | Student Found Not<br>Eligible                                        | Add or update Enrollment record with an End Date and Inactivation Reason with Alternate Code = DNQ (Did Not Qualify).                                                                                                    | A new Enrollment or existing Enrollment record is added/updated with<br>an End date and Inactivation Reason (Alternate Code = DNQ).                                                                                                    |                         |                      |                 |                  |                |                 |                |                    |                     | Your district determines who<br>is able to subscribe to this<br>option at the administrative<br>level within IEPPLUS.<br>Authorized users can then<br>manage their notification<br>subscription settings. |

|         |                |                                                           |                                                                                                    |                                                                                                    |                         | Who                    | can g            | et th            | is?            |                |                    |                  |                                                                                                    |
|---------|----------------|-----------------------------------------------------------|----------------------------------------------------------------------------------------------------|----------------------------------------------------------------------------------------------------|-------------------------|------------------------|------------------|------------------|----------------|----------------|--------------------|------------------|----------------------------------------------------------------------------------------------------|
| Package | Category       | Notification                                              | This notification is generated when:                                                                                | This notification can be activated by:                                                                                                    | eSchoolPLUS<br>Security | S eSP User w/ Security | Activity Advisor | SSP Plan Manager | Disciplinarian | Course Teacher | Student Competency | SSP Goal Manager | Additional notes about who<br>on receive this<br>in notification:                                                                                                    |
|         | IEPMEETING     | Meeting (Re)Scheduled<br>for Student                      | New meeting scheduled or meeting date was changed.                                                                  | New Record: Trigger fires during the creation of a new Meeting record.<br>Update Record: Trigger fires when a date change occurs in the<br>Meeting record.                                                                                                    |                         |                        |                  |                  |                |                |                    |                  | Your district determines who<br>is able to subscribe to this<br>option at the administrative<br>level within IEPPLUS.<br>Authorized users can then<br>manage their notification<br>subscription settings. |
|         | IEPINVITE      | Invited to Meeting                                        | An attendee is added, edited or deleted and the meeting record is not finalized.                                    | Send message: An attendee is added to the meeting attendees;<br>disregard finalized records (add/update of meetingattendee table).<br>Send message: The removal of an attendee from a meeting record<br>(deletion from the meeting attendee table).                                                                                                    |                         |                        |                  |                  |                |                |                    |                  | Your district determines who<br>is able to subscribe to this<br>option at the administrative<br>level within IEPPLUS.<br>Authorized users can then<br>manage their notification<br>subscription settings. |
|         | IEPFINALIZED   | Student's Form (e.g., IEP)<br>Has Been Finalized          | Finalization or re-finalization of an active student's IEP, Evaluation or Reevaluation.                             | Finalization or re-finalization of an IEP, Evaluation, or Re-evaluation<br>form (disregard the form's status: locked/unlocked).                                                                                                    |                         |                        |                  |                  |                |                |                    |                  | Your district determines who<br>is able to subscribe to this<br>option at the administrative<br>level within IEPPLUS.<br>Authorized users can then<br>manage their notification<br>subscription settings. |
|         | IEPREVISED     | Student's Form (e.g., IEP)<br>Has Been<br>Revised/Amended | IEP, Evaluation, or Re-Evaluation form has been Revised or Amended.                                                 | Send notification when the IEP, Evaluation, or Re-Evaluation form has been Revised or Amended.                                                                                                    |                         |                        |                  |                  |                |                |                    |                  | Your district determines who<br>is able to subscribe to this<br>option at the administrative<br>level within IEPPLUS.<br>Authorized users can then<br>manage their notification<br>subscription settings. |
|         | IEPPLACEMENT   | Student Has a Placement<br>Program                        | Placement record is finalized or a change to the Start Date, End Date or assigned Program of a<br>finalized record. | New Record: Trigger fires when a Placement record is finalized<br>(PL_Finalized = True).<br>Existing Record: Trigger fires when PL_Finished = True, and<br>PL_Description and/or PL_Start_Date/PL_End_Date changes.                                                                                                    |                         |                        |                  |                  |                |                |                    |                  | Your district determines who<br>is able to subscribe to this<br>option at the administrative<br>level within IEPPLUS.<br>Authorized users can then<br>manage their notification<br>subscription settings. |
|         | IEPSTAFF       | Staff Assignment Has<br>Been Changed for a<br>Student     | Staff member is added/deleted or End Dated on a student's Placement, Service, Course or<br>Associated Staff record. | The trigger will fire when a staff member is assigned to the student's<br>Placement, Service, Course, or Associated Staff record. If a staff<br>member has a default staff position, the logic should pull the specific<br>staff position chosen, not the default staff member's position.<br>The trigger will fire when a staff member is removed from the student's<br>Placement, Service, Course, or Associated Staff record.<br>The trigger will fire when a staff member is no longer assigned to the<br>student's Placement, Service, Course, or Associated Staff record (the<br>staff member has an End Date). |                         |                        |                  |                  |                |                |                    |                  | Your district determines who<br>is able to subscribe to this<br>option at the administrative<br>level within IEPPLUS.<br>Authorized users can then<br>manage their notification<br>subscription settings. |
|         | IEPINACTIVATED | Student Has Been<br>Inactivated                           | Enrollment Start Date, End Date and Inactivation Reason are not blank (Inactivation Reason other than DNQ).         | The trigger fires when the Enrollment record End Date is not null, Start<br>Date is not null, and Inactivation Reason is not null.                                                                                                    |                         |                        |                  |                  |                |                |                    |                  | Your district determines who<br>is able to subscribe to this<br>option at the administrative<br>level within IEPPLUS.<br>Authorized users can then<br>manage their notification<br>subscription settings. |

|         |                |                                                       |                                                                                                    |                                                                                                    |                         | Who                  | can ge           | t this           | ?                |                |                    |                     |                                                                                                    |
|---------|----------------|-------------------------------------------------------|----------------------------------------------------------------------------------------------------|----------------------------------------------------------------------------------------------------|-------------------------|----------------------|------------------|------------------|------------------|----------------|--------------------|---------------------|----------------------------------------------------------------------------------------------------|
|         |                |                                                       |                                                                                                    |                                                                                                    |                         | eSch                 | oolPL            | JS               | TA               | 2              |                    |                     |                                                                                                    |
| Package | Category       | Notification                                          | This notification is generated when:                                                                                                    | This notification can be activated by:                                                                                                    | eSchoolPLUS<br>Security | eSP User w/ Security | Activity Advisor | SSP Plan Manager | Homeroom Teacher | Course Teacher | Student Competency | SSP Interventionist | Additional notes about who<br>can receive this<br>notification:                                                                                                    |
|         | IEPEVENT       | An Event Has Occurred                                 | Creation of an Event record or a change to an event Start Date or End Date.                                                                                                    | New Record: Fire Trigger upon the creation of an Event record.                                                                                                    |                         |                      |                  | -                |                  |                |                    |                     | Your district determines who                                                                                                    |
|         |                | for a Student                                         |                                                                                                    | Update Record: Fire the trigger if the Start Date and/or End Date fields<br>changes.                                                                                                    |                         |                      |                  |                  |                  |                |                    |                     | is able to subscribe to this<br>option at the administrative<br>level within IEPPLUS.                                                                                                    |
|         |                |                                                       |                                                                                                    |                                                                                                    |                         |                      |                  |                  |                  |                |                    |                     | Authorized users can then<br>manage their notification<br>subscription settings.                                                                                                    |
|         | IEPREFERRED    | Student Has Been<br>Referred                          | Referral record add or a change to the Referral Date or Referral Type. (Consent Date is NOT<br>blank).                                                                                                    | The trigger will fire if the Referral record has a Referral Date and a<br>Referral Type.                                                                                                    |                         |                      |                  |                  |                  |                |                    |                     | Your district determines who<br>is able to subscribe to this<br>option at the administrative<br>level within IEPPLUS.                                                                                     |
|         |                |                                                       |                                                                                                    |                                                                                                    |                         |                      |                  |                  |                  |                |                    |                     | Authorized users can then<br>manage their notification<br>subscription settings.                                                                                                    |
|         | IEPENROLLED    | Student Has Been<br>Enrolled                          | New student added to IEPPLUS where the Enrollment Start Date is blank.                                                                                                    | The trigger fires when the Enrollment record Type is not blank, has an<br>Activation Date, and has no Start Date or End Date.                                                                                                    |                         |                      |                  |                  |                  |                |                    |                     | Your district determines who<br>is able to subscribe to this<br>option at the administrative<br>level within IEPPLUS.<br>Authorized users can then<br>manage their notification<br>subscription settings. |
|         | IEPREEVALDUE   | Evaluation/Re-evaluation<br>Is Due for a Student      | Evaluation/Reevaluation is coming due for an active student in the next x days (e.g., 5, 10 and 30 days) before the form End Date.<br>Since reevaluation is done every 3 years, the system will calculate the End Date using the Start Date (plus 3 years minus one day) from the latest finalized Reevaluation Report; else the latest finalized Evaluation Completion Date' or similar.<br>This logic will look for specific Forms and Important Date Alternate Codes based on the student's Enrollment (i.e., Citted, 504 or Special Education),and get most recent date from either form or important date.<br>'Checkpoint' settings maintained in system notification options will determine the days before the End Date (e.g., 5, 10 and 30 days) on which the notification will be sent. | This logic uses Checkpoints. A checkpoint is the time frame (number<br>of days) in which a certain date is calcluated from, in which the rule will<br>run. Ex: if a value of 5 is entered into the Checkpoint, then the rule will<br>fire 5 days before the Evaluation/Reevaluation is due.<br>For active students only: check the latest finalized Reevaluation<br>Report end date, else use the latest finalized Evaluation Report end<br>date, else use the Important Date. |                         |                      |                  |                  |                  |                |                    |                     | Your district determines who<br>is able to subscribe to this<br>option at the administrative<br>level within IEPPLUS.<br>Authorized users can then<br>manage their notification<br>subscription settings. |
|         | IEPEVALEXPIRED | Evaluation/Re-evaluation<br>Has Expired for a Student | Evaluation/Reevaluation for an active student has expired.<br>Since reevaluation is done every 3 years, the system will calculate the 'date expired' using the<br>Start Date (plus 3 years minus one day) from the latest finalized Reevaluation Report; else the<br>latest finalized Evaluation Report; else the most recent Important Date with an Alternate Code of<br>'Evaluation Completion Date' or similar.<br>This logic will look for specific Forms and Important Date Alternate Codes based on the student's<br>Enrollment (i.e., Gifted, 504 or Special Education), and get most recent date from either form or<br>important date.                                                                                                    | For active students only: check the latest finalized Reevaluation<br>Report end date, else use the latest finalized Evaluation Report end<br>date, else use the Important Date. When this date is met or passed,<br>then the rule will fire.                                                                                                    |                         |                      |                  |                  |                  |                |                    |                     | Your district determines who<br>is able to subscribe to this<br>option at the administrative<br>level within IEPPLUS.<br>Authorized users can then<br>manage their notification<br>subscription settings. |

Your district and building notification setup options determine which notifications are available in eSchoolPLUS.

| Package | Category<br>IEPFORMDUE | Notification<br>Form (e.g., IEP) Is Due<br>for a Student | This notification is generated when:<br>IEP, 504 or Service Plan for an active student is coming due within x days (e.g., 5, 10 and 30<br>days) before the End Date of the most recent finalized form.<br>Since plans are done annually, if no form is found, the system will calculate the End Date using<br>the most recent Important Date with Alternate Code of 'Completion Date' or similar (plus one year<br>minus one day).<br>This logic will look for specific Forms and Important Date Alternate Codes based on the student's<br>Enrollment (i.e., Gifted, 504 or Special Education),and get most recent date from either form or<br>important date.<br>'Checkpoint' settings maintained in system notification options will determine the days before the<br>End Date (e.g., 5, 10 and 30 days) on which the notification will be sent. | This notification can be activated by:<br>This logic uses Checkpoints. A checkpoint is the time frame (number<br>of days) in which a certain date is calcluated from, in which the rule will<br>run. Ex: if a value of 5 is entered into the Checkpoint, then the rule will<br>fire 5 days before the Evaluation/Reevaluation is due.<br>For active students only: check the latest finalized IEP, GIEP, 504, or<br>Service Plan forms. If the form is within the Checkpoint criteria, then<br>the rule will fire. | eSchoolPLUS<br>Security | S w eSP User w/ Security | ho ca Counselor | n get<br>IPLU:<br>Activity Advisor | th s SSP Plan Manager | TA Homeroom Teacher | Course Teacher | Student Competency | SSP Interventionist<br>SSP Goal Manager | Additional notes about who<br>can receive this<br>notification:<br>Your district determines who<br>is able to subscribe to this<br>option at the administrative<br>level within IEPPLUS.<br>Authorized users can then<br>manage their notification<br>subscription settings. |
|---------|------------------------|----------------------------------------------------------|----------------------------------------------------------------------------------------------------|----------------------------------------------------------------------------------------------------|-------------------------|--------------------------|-----------------|------------------------------------|-----------------------|---------------------|----------------|--------------------|-----------------------------------------|----------------------------------------------------------------------------------------------------|
|         | IEPFORMEXPIRED         | Form (e.g., IEP) Has<br>Expired for a Student            | IEP, 504 or Service Plan for an active student has expired (based on the End Date of the most<br>recent finalized form).<br>Since plans are done annually, if no form is found, the system will calculate the End Date using<br>the most recent Important Date with Alternate Code of 'Completion Date' or similar (plus one year<br>minus one day).<br>This logic will look for specific Forms and Important Date Alternate Codes based on the student's<br>Enrollment (i.e., Gifted, 504 or Special Education),and get most recent date from either form or<br>important date.                                                                                                    | The rule will fire when the most recent Finalized IEP, GIEP, 504, or<br>Service Plan form end date has expired for an active student.                                                                                                    |                         |                          |                 |                                    |                       |                     |                |                    |                                         | Your district determines who<br>is able to subscribe to this<br>option at the administrative<br>level within IEPPLUS.<br>Authorized users can then<br>manage their notification<br>subscription settings.                                                                    |
|         | IEPNOCONSENT           | Student's Referral Does<br>Not Have a Consent Date       | Referral record add or update that does not include a Consent Date.                                                                                                    | The trigger will fire when the Referral record does not have a Consent Date.                                                                                                    |                         |                          |                 |                                    |                       |                     |                |                    |                                         | Your district determines who<br>is able to subscribe to this<br>option at the administrative<br>level within IEPPLUS.<br>Authorized users can then<br>manage their notification<br>subscription settings.                                                                    |

Note: The following programs will send notifications if not turned off: Registration > Entry & Reports > Eligibility Calculations > Overall Eligibility Calculation

Registration > Entry & Reports > Engibility Calculations > Overall Engibility Calculation Registration > Utilities > Tools > Generate Programs options

Revised 01/07/2016 5:44 PM ad

All of the available Reg Mass Update programs